### 1. 指導者マイページへのアクセス

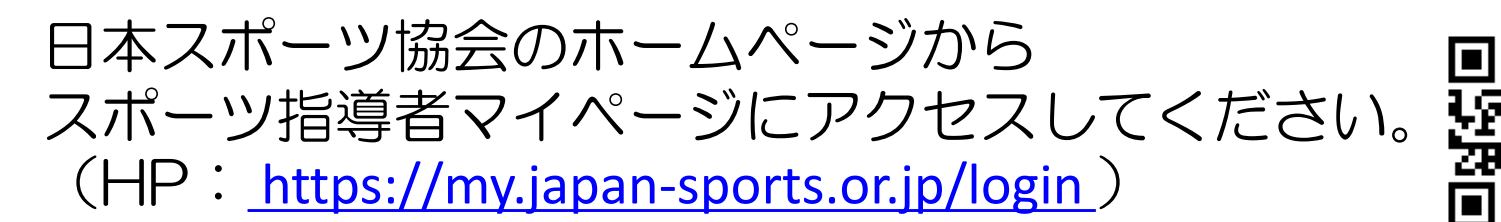

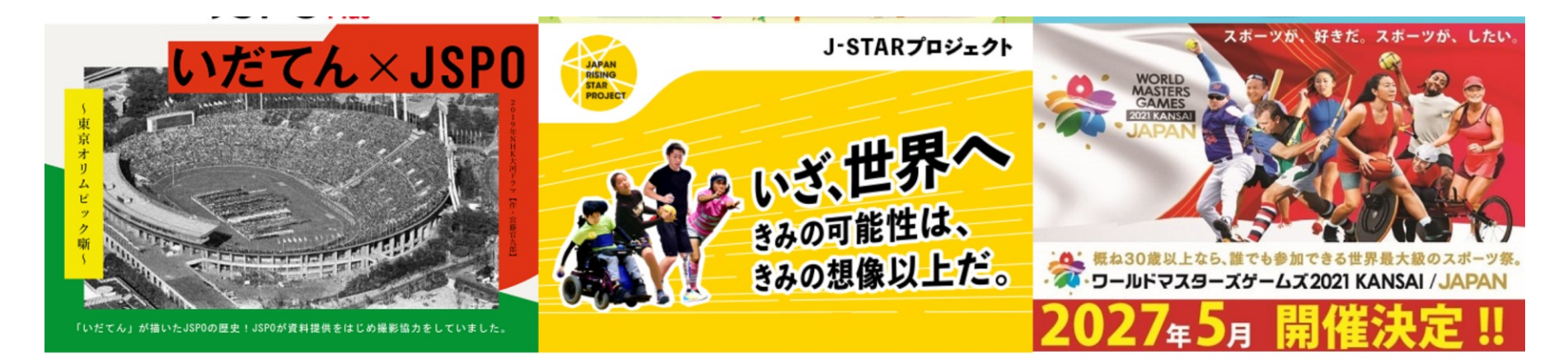

SERVICES

サービス

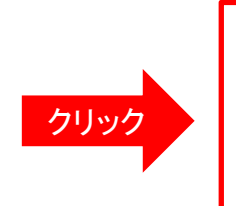

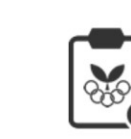

スポーツ少年団 登録システム

SP®R7

指導者

マイページ

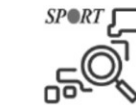

メディカル・ コンディショニング 資格認定者検索

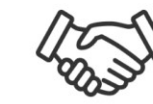

公認スポーツ指導者 マッチング

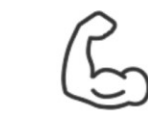

体力測定

(運動適性テスト)

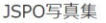

1

<指導者マイページログイン>

#### メールアドレスとご自身で設定されたパスワードでログインしてください。

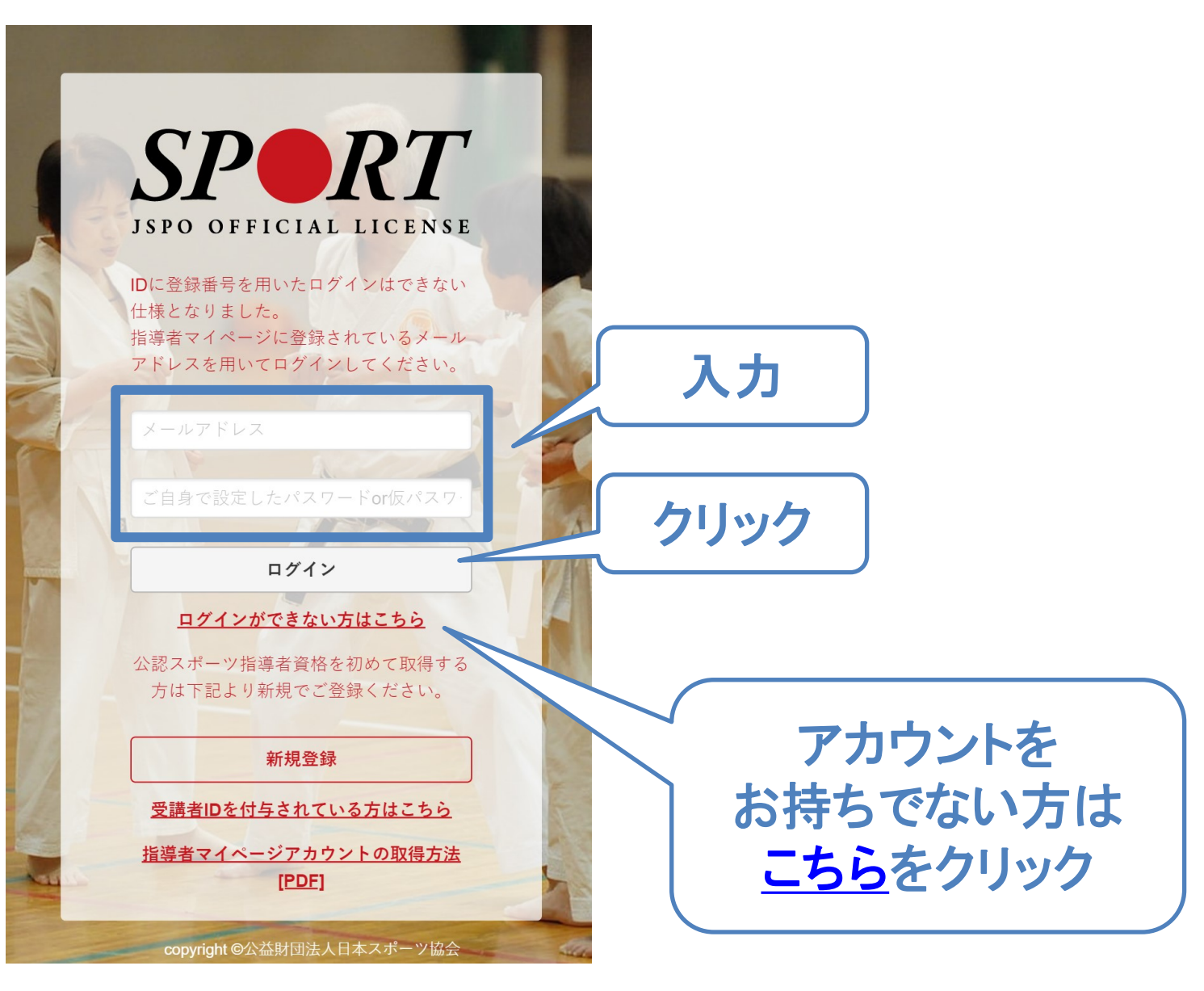

## 2. 更新研修へのお申込み方法

- ①「更新研修」の「更新研修検索・申込」をクリック
- ②「開催月」を参加する研修会の開催月に変更し、検索をクリック
- ③ 該当する研修会の「表示」をクリックし、内容を確認のうえ、「申込」をクリック

| ☆ トップページ       | <b>RT</b><br>LICENSE |                                                                                                    |
|----------------|----------------------|----------------------------------------------------------------------------------------------------|
| 🖵 お知らせ         |                      |                                                                                                    |
| ▲ 指導者情報 🗸 🗸    | 新着情報                 |                                                                                                    |
| ● 更新研修 へ       |                      | <u>向けたスポーツ指導者ハンドプック」を作成!</u><br>主射の防止について                                                                                                    |
| 更新研修について       | 」(1)クリ               | マッチングシステム」稼働に先立ち「マッチング設定」の受付を開始!                                                                                                    |
| 更新研修検索・申込      |                      | <u>現約の改定</u><br>録・更新手続きのご <u>案内</u>                                                                                                    |
| <b>史</b> 新研修履歴 |                      |                                                                                                    |
|                |                      |                                                                                                    |
|                | ぃます。ご注意くださ           |                                                                                                    |
| 🧐 マッチング 🗸 🗸    |                      |                                                                                                    |
| ☆ お問い合わせ 検索条件  |                      |                                                                                                    |
| 2開催月<br>選択     | 開催月                  | ○ 「 ○ 「 </th |
|                | ま                    | 主催団体                                                                                                    |
|                | 開催方法                 | ○ どちらも ○ 集合研修 ○ WEBセミナー                                                                                                    |
|                | 開催都道府県               | - •                                                                                                    |
|                | 開催会場                 |                                                                                                    |
|                | 研修会名                 |                                                                                                    |
|                | 更新研修コード              | 更新研修コード                                                                                                    |
|                |                      | • 検索                                                                                                    |

## 更新研修について

スポーツドクター更新研修の対象となる研修会・学術集会等は 当協会HPからもご確認いただけます。 https://www.japan-sports.or.jp/coach/tabid243.html

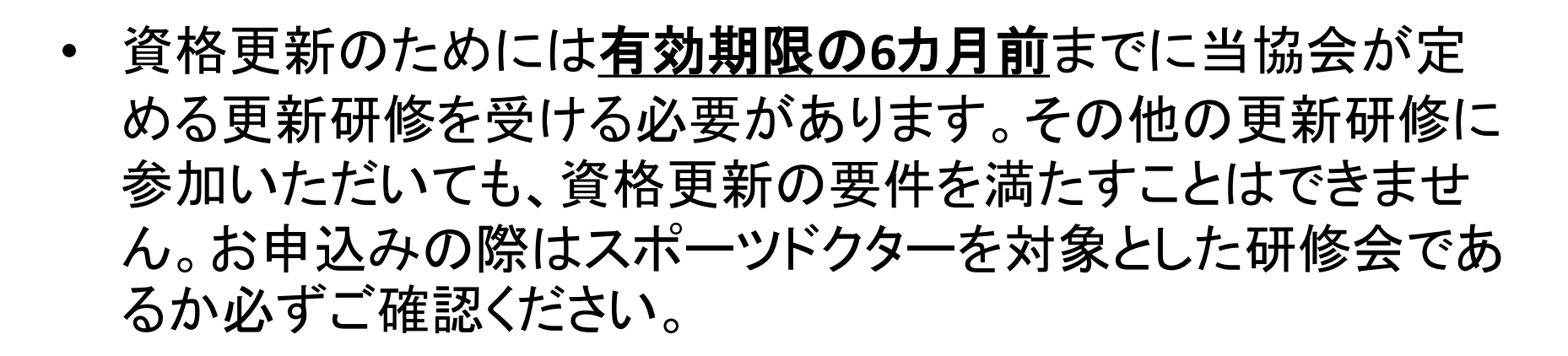

- 有効期限の6カ月までに更新研修に参加し、資格更新の要件 を満たしている方には、<u>有効期限の約2カ月前</u>に更新手続き に関するご案内をお送りいたします。
- 指導者マイページへの受講実績の反映は、研修会の受講から、
   4週間~6週間程度
   お時間をいただきます。

### <u>3. 登録内容の変更</u>

#### 登録内容を変更する場合は、 トップページの画面右上にある「お名前」をクリックしてください。

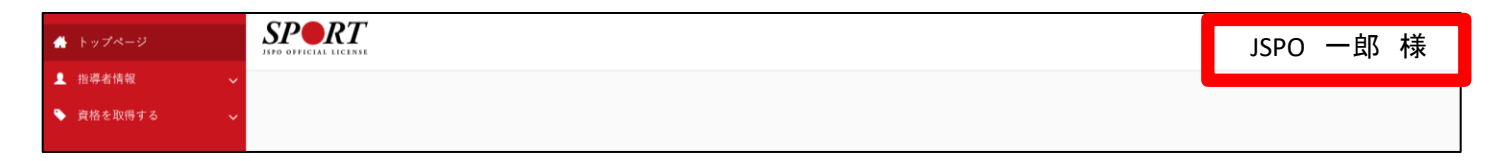

- 住所や電話番号、メールアドレスなどの登録内容を変更できます。子自身の情報が変更した場合は、必ず新しい情報を登録してください。
   当協会からの郵便物は、郵便物送付先として登録されている住所へ発
- ・ 当協会がらの郵便物は、郵便物区所たこして登録されている住所へ先 送します。勤務先を指定される場合は、勤務先名や部署名まで入力し てください。

#### 4. メディカル・コンディショニング資格認定者検索について(設定方法)

日本スポーツ協会では公認スポーツドクターを広く一般に紹介するため、日本スポーツ協会ホームページ内に 「メディカル・コンディショニング資格認定者検索ページ」を開設しております。

掲載をご希望の場合は、トップページの画面右上の「お名前」をクリックし、「メディカル・コンディショニ ング資格情報の確認・変更」から設定を行ってください。

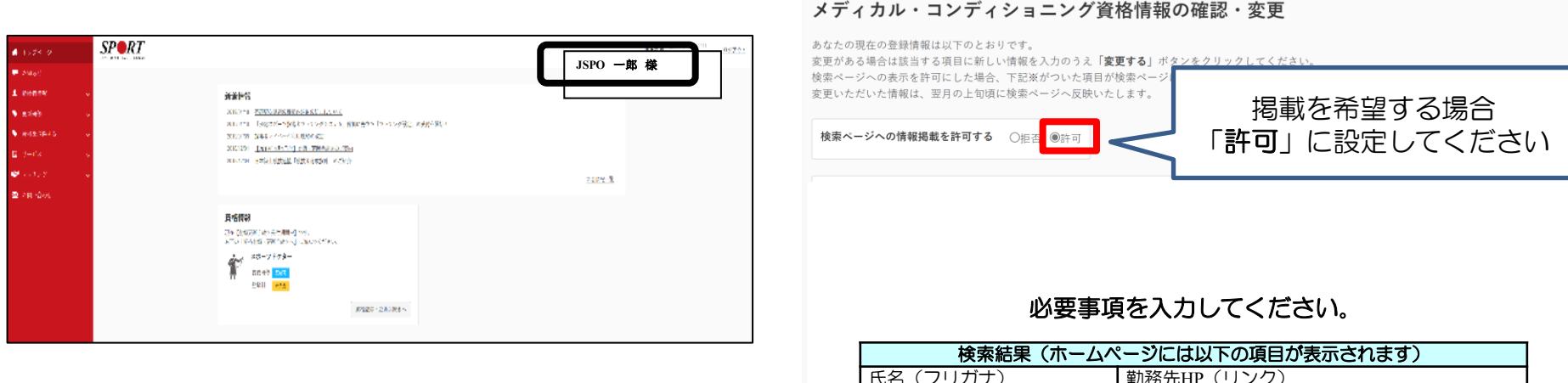

- ✓ 「登録情報」を変更しても、「メディカル・コンディショ ニング資格認定者検索ページ」に掲載される情報は自動で 更新されません。「メディカル・コンディショニング資格 情報」も併せて変更してください。
- ✓ 検索ページの更新作業は概ね1か月に1回行っております。 新たに情報を許可(変更)頂いた場合の反映は、翌月以降 となりますのでご承知おきください。

# 検索結果(ホームページには以下の項目が表示されます) 氏名(フリガナ) 勤務先HP(リンク) 勤務先名称 電話番号 住所 FAX番号 スポーツ種目(3つまで) 診療科目 アピールコメント(250文字以内) 診療時間、得意とする治療や団体等での役職、現在の活動内容等

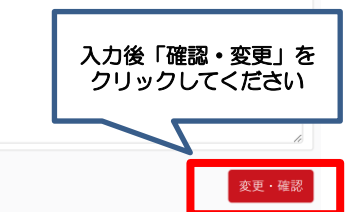